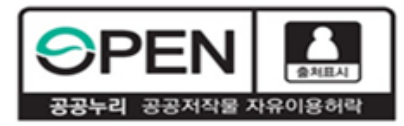

### 고졸 후학습자 장학금 <sup>(희망사다리 표유형)</sup> 21-1 보증보험 개인정보제공동의 매뉴얼

#### 2021. 5. 10. 한국장학재단 취업연계장학부

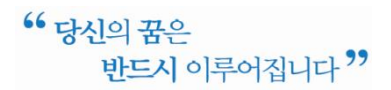

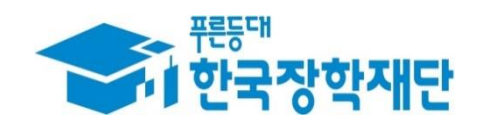

## (방법1) 카카오페이 인증 방법 문자 수신 ▶ 카카오페이 인증(지문, 비밀번호)

#### 1 개인정보제공동의 양식 및 계약 내용 확인

 1) 서울보증보험에서 보낸 개인정보제공동의 안내 문자를 수신하고, 내용 확인 후 링크를 클릭 합니다. 연락처 변경은 재단 상담센터(1800-0499) 문의 바랍니다.

② 가입내역을 확인 후 주민등록번호 입력 및 동의를 클릭합니다. (30분 내 인증 필요)

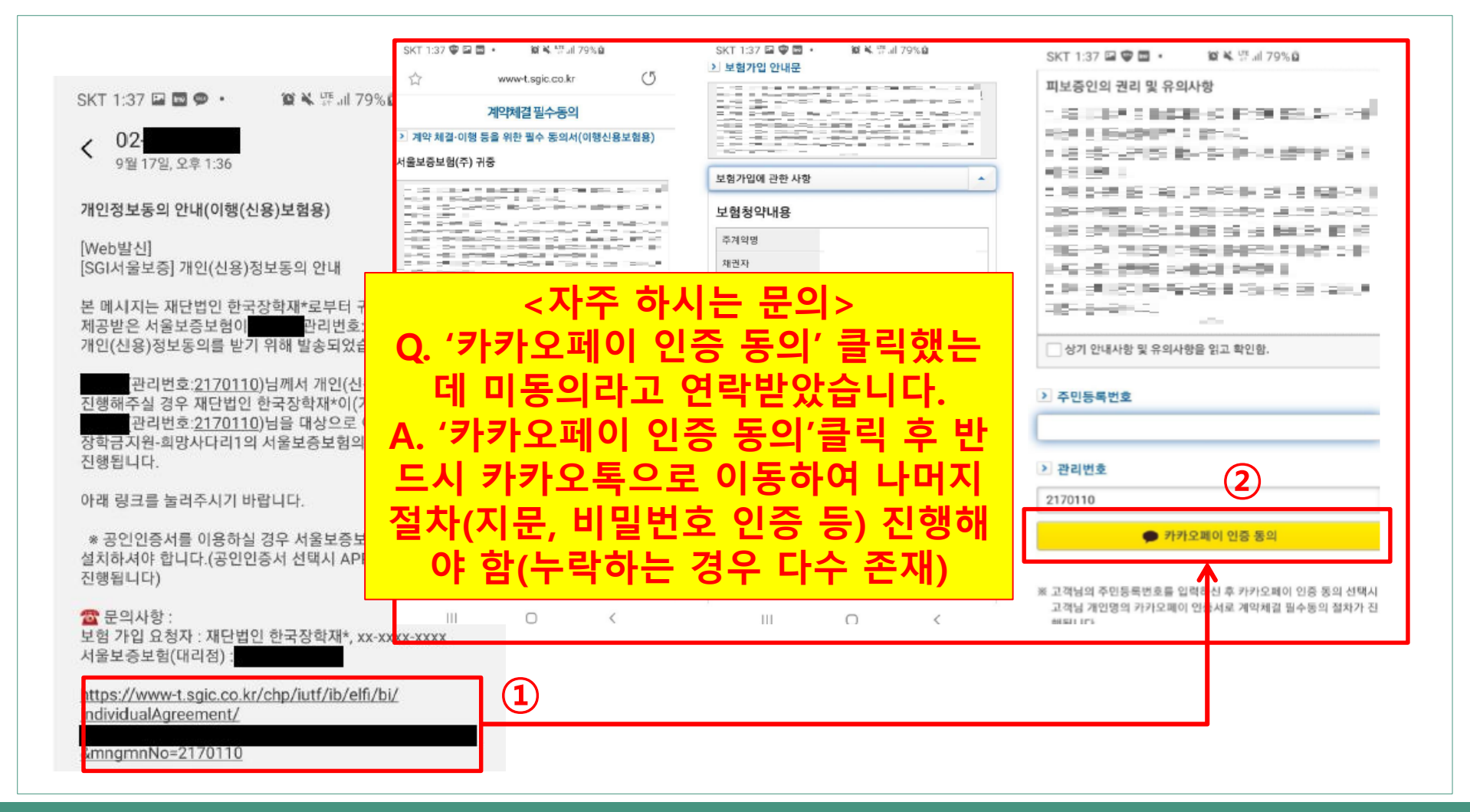

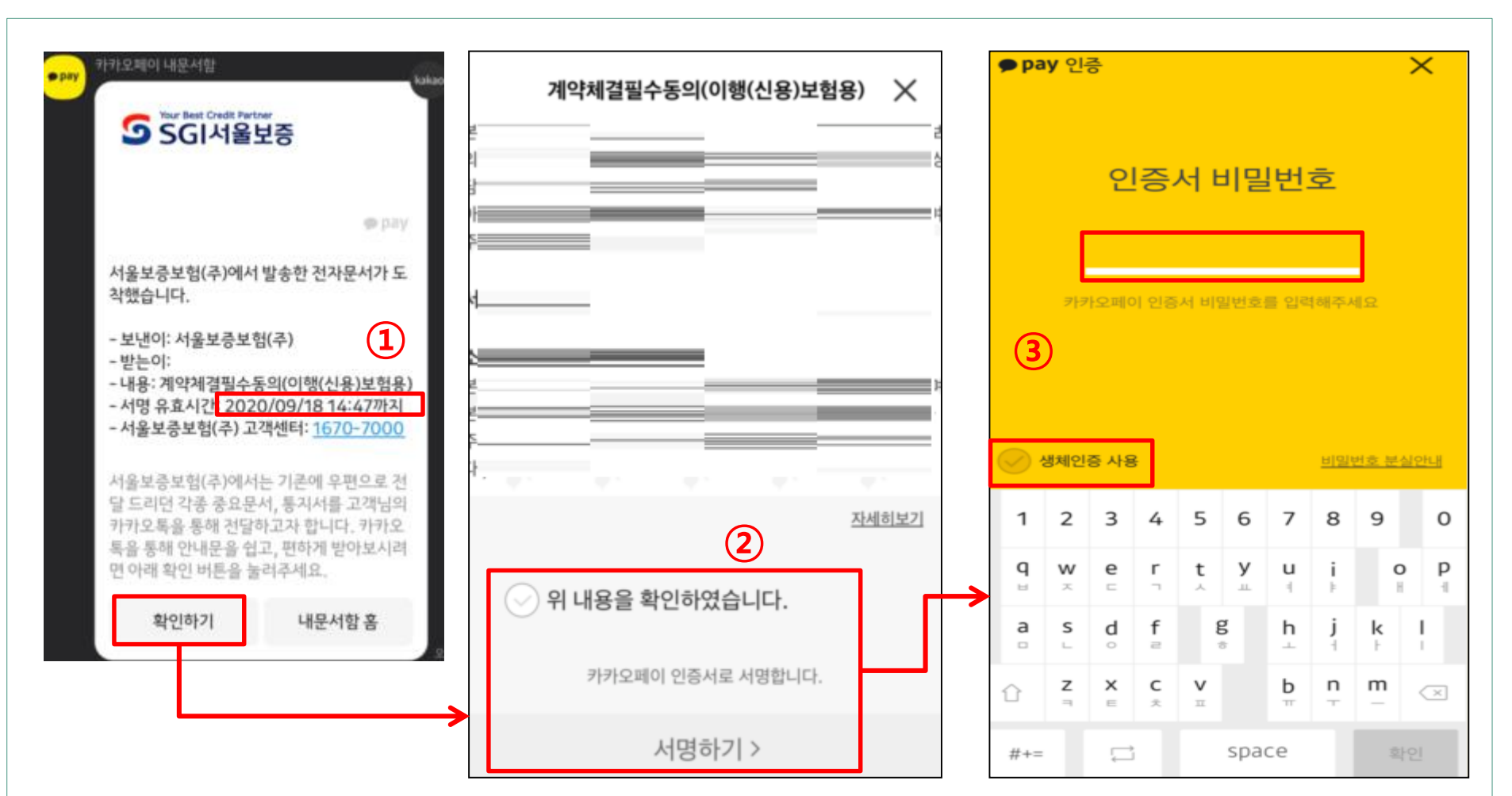

③ 비밀번호나 생체인증(지문)을 이용하여 **카카오페이 인증을 완료**합니다.

② 동의 관련 내용을 다시 확인한 후 서명하기를 누릅니다.

① 카카오톡으로 전자문서가 도착한 것을 확인합니다. **30분 내에 서명을 완료하셔야 유효**합니다.

#### 2 카카오페이 인증 진행

#### 3 완료 여부 확인 및 FAQ

① 다음과 같이 완료되었다는 메시지가 오면 완료된 것입니다.(보증보험료 결제 등 불필요)

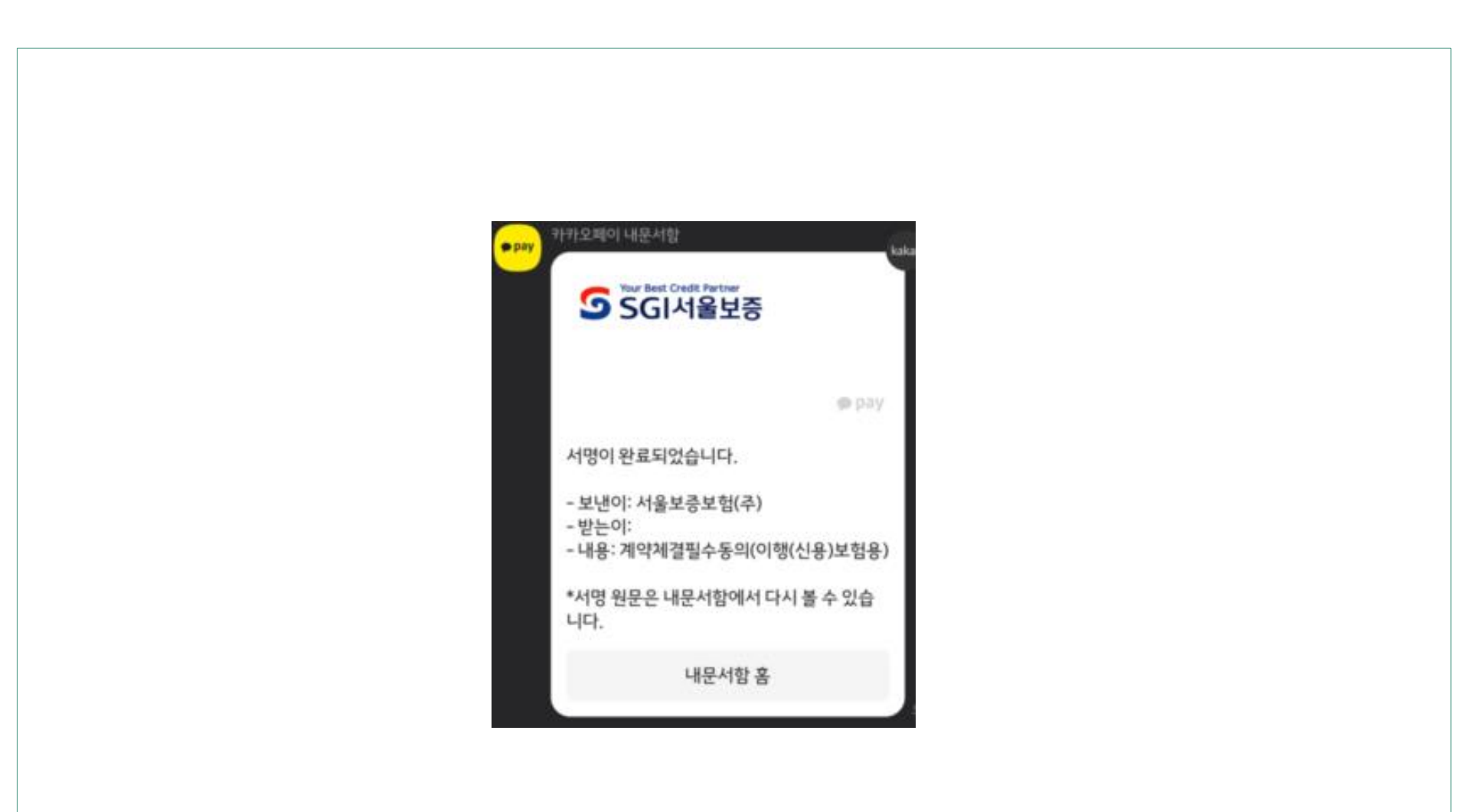

# (방법2) 모바일 공인인증서 방법

#### 문자 수신 ▶ 앱 설치 ▶ 모바일 공인인증서 인증 \* 수신된 문자에서 <관리번호> 확인 필요

#### 1 문자 수신 및 서울보증보험 어플 설치

# 1 서울보증보험에서 보낸 개인정보제공동의 안내 문자를 수신하여 관련 내용을 확인하고, <관</li> 리번호>를 메모해둡니다. 맨 아래 링크를 클릭합니다.

② 가입내역을 확인 후 'SGI서울보증 App에서 동의하기' 클릭 시, 앱 설치가 진행됩니다.

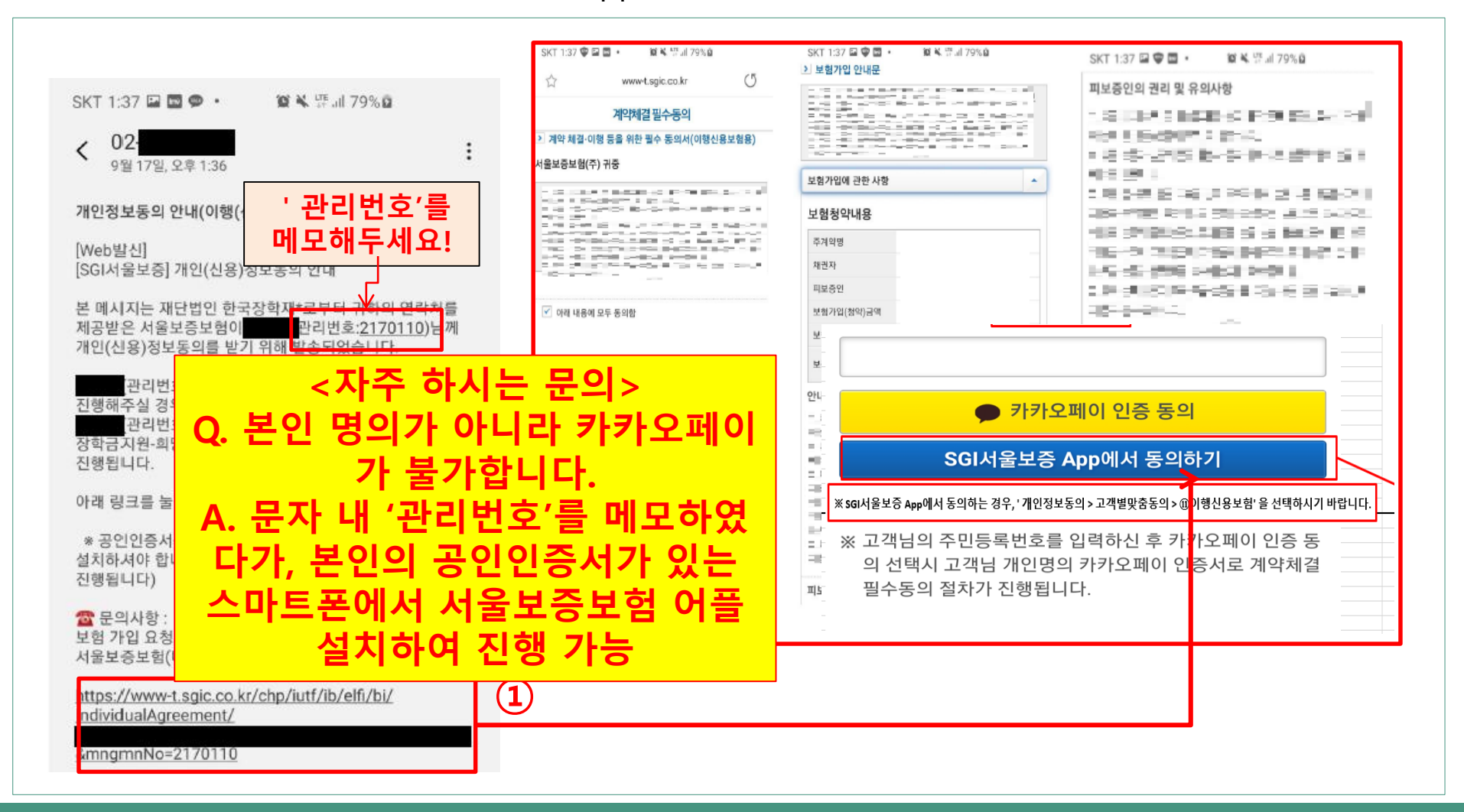

### 2 서울보증보험 어플에서 개인정보동의 진행

- ① 서울보증보험 어플 설치 완료 후, 메인 화면의 '개인정보동의' 클릭합니다
- ② '고객별맞춤' -> 스크롤 맨 밑으로 내려 '11.2 장학금지원' > '전체동의' 클릭

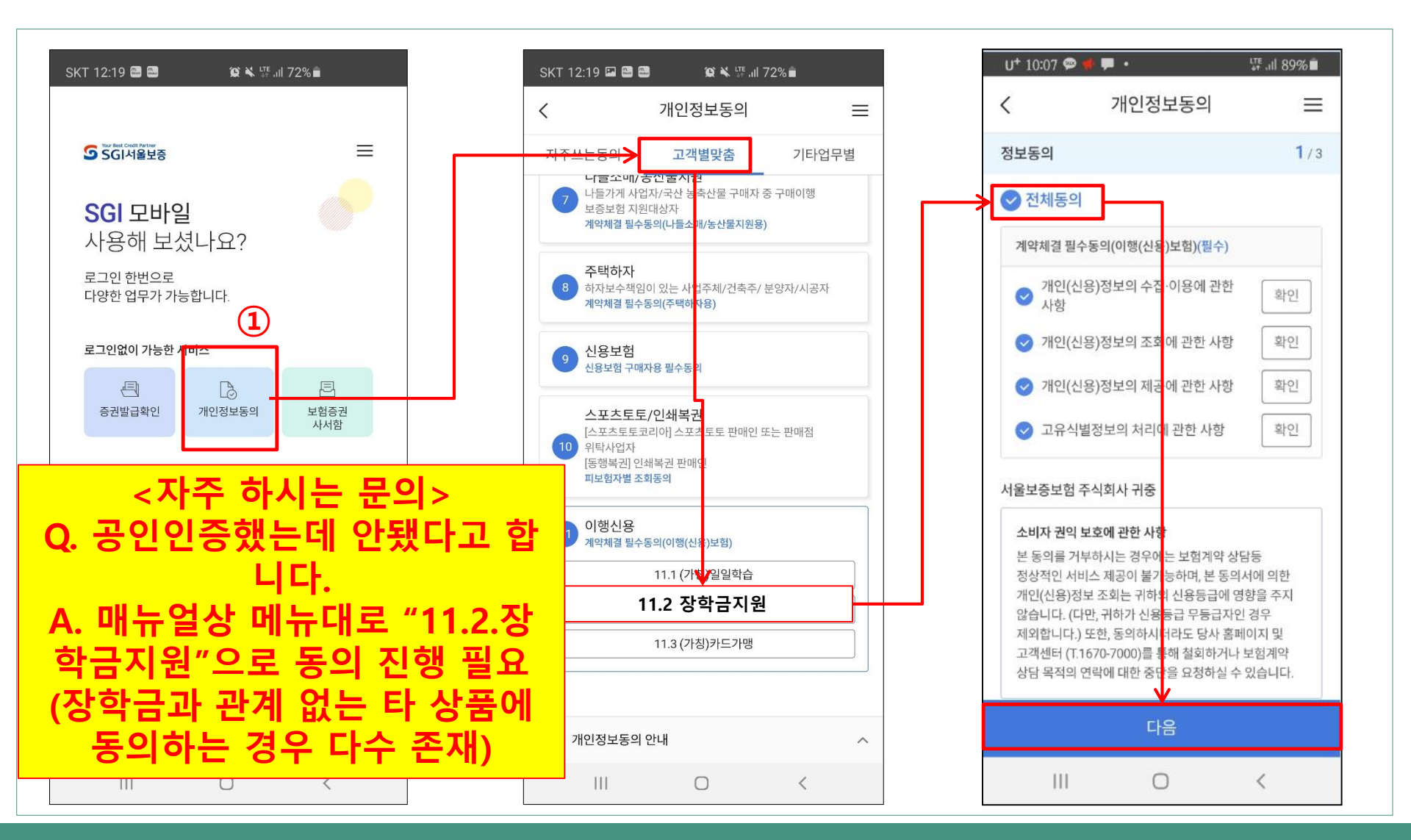

### 3 주민등록번호 및 관리번호 입력 후, 공인인증서로 인증 진행

- ① 옆으로 넘겨가며 모든 내용 확인 후, '확인 버튼을 누릅니다.
- ② 주민등록번호와 관리번호 입력 후 '계약 확인' 누르면 모바일 공인인증서로 서명 가능합니다.

| U+ 10:07 🗭 📌 🇭 🔸                                                                                                    | L          | ™ .ıl 89%∎ |  |
|----------------------------------------------------------------------------------------------------|------------|------------|--|
| 전문보기                                                                                                    | 기(4건)      | ×          |  |
| 고유식별정보의 처리에 관힌                                                                                                    | <u></u> 사항 |            |  |
| 당사 및 당사 업무수탁자는 「개인정보보호법」에 따라 상기의 개<br>인(신용)정보에 대한 개별 동의사항에 대하여「1. 개인(신용)정<br>보의 수집·이용에 관한 사항」및「3. 개인(신용)정보의 제공에 관<br>한 사항」과 같이 귀하의 고유식별정보 주민등록번호·외국인등<br>록번호·운전면허번호·여권번호)를 처리(수집·이용, 조회, 제공)<br>하고자 합니다. 이에 대하여 동의하십니까? |            |            |  |
|                                                                                                    |            |            |  |
|                                                                                                    |            |            |  |
|                                                                                                    |            |            |  |
| < 이전 ○○                                                                                                    | 0.         | 다음 >       |  |
| 화                                                                                                    | 인          |            |  |
| 10 A                                                                                                    |            |            |  |

#### 자주 하시는 질문

 보증보험 개인정보제공동의는 왜 해야 하나요? 매 학기 해야 하는 건가요?
> 장학금 수혜 이후 의무재직 이행 보증 때문이며 매 학기 의무재직이 생성되므로 매 학기 완료하여야 합니다.

개인정보제공동의가 정상 완료가 됐는지 궁금합니다. // 매뉴얼대로 진행했는데 정상적으로 완료되지 않습니다.

>> 재단에서도 중간에 완료자 명단을 송부 받아 미완료자의 경우 문자로 안내할 예정입니 다. 만약 즉시 확인을 원하시거나, 매뉴얼 외의 오류가 발생한다면 서울보증보험 대표번화 (1670-7000)로 전화하시어 안내 받으시기 바랍니다.

3. 저는 휴학/자퇴/제적으로, 2021년 1학기 소속 대학을 다니지 않습니다. 개인정보제공동 의를 해야 하나요?

>> 그런 경우 개인정보제공동의를 해도 21-1 고졸 후학습자 장학생으로 선발되지 않으므로, 불필요합니다.

**4. 보증보험료를 결제해야 하나요?** >> 보증보험료는 재단이 부담하므로, 결제하실 필요가 없습니다.

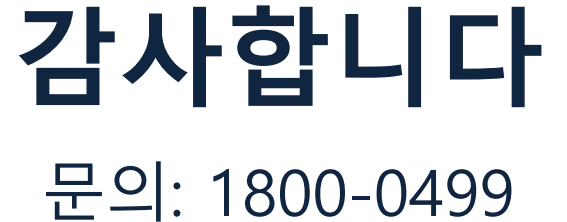

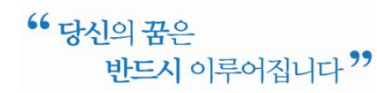

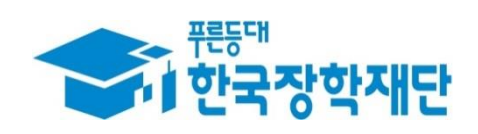